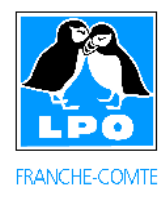

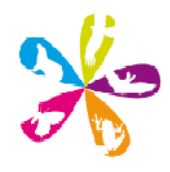

Amélioration et nouveautés concernant la saisie de vos observations sur Obsnatu la Base

Bonjour à tous,

Vous avez pu remarquer quelques petites nouveautés qui sont apparues au cours de l'été sur le site d'Obsnatu la base. Les plus grosses modifications concernent la transmission de vos observations :

1. avec la possibilité de choisir le fond cartographique : satellite, hybride, plan ou relief.

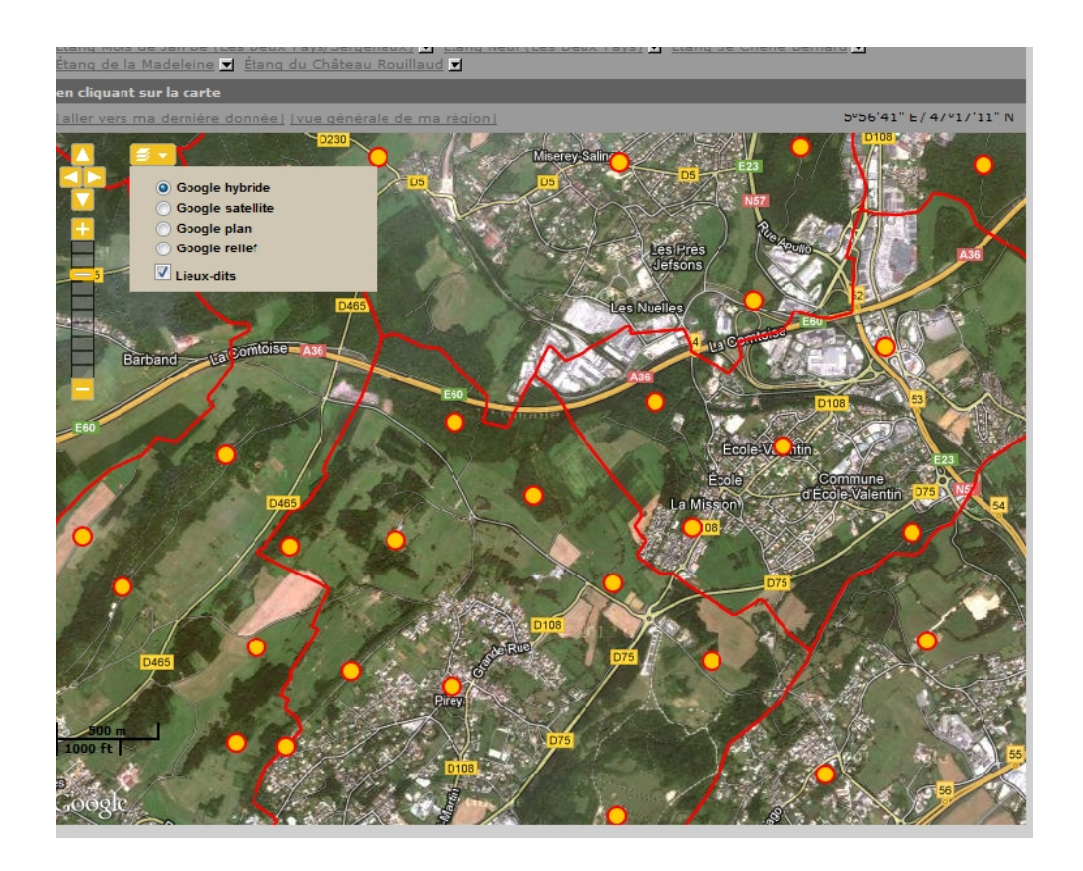

*Ce petit plus vous permet de localiser plus facilement vos observations, de trouver un nom de rue (en mode plan), de visualiser le relief de votre commune,...* 

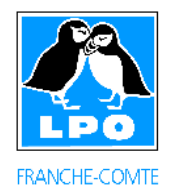

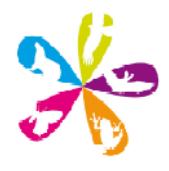

## 2. avec la possibilité de saisir des informations supplémentaires concernant vos observations :

## Pourquoi faire ?

Tout d'abord, il est important de préciser que l'utilisation de ces nouveaux champs est optionnelle mais il est préférable de les utiliser. En effet, il permet, lors de requête, de pouvoir analyser plus facilement ces renseignements (moins fastidieux que de regarder remarque par remarque). Cela permet également de préciser et de qualifier les conditions d'observations ou le comportement des individus. Vous pourrez alors, après export de vos observations en fichier excel, par exemple, les trier ou les rechercher suivant le détail de vos observations ou le comportement des individus.

Cela permet également d'intégrer plus facilement vos observations dans le cadre des différentes enquêtes ou suivis mis en place par la LPO Franche-Comté. Par exemple, des données issues d'analyses de pelotes peuvent être bien distinguées des autres via le champ « Conditions ». Il ne sera donc plus nécessaire de préciser en remarques qu'il s'agit de données issues d'analyses de pelotes. **Pensez néanmoins, après avoir localisé et daté la récolte des pelotes, à bien indiquer en champ remarque : lieu et date d'analyse ainsi que le nombre total de proies identifiées dans le nombre total de pelotes.** 

### **Où remplir ?**

|   | 3                         | ا 🚓                                                   |                                         |                 |                     |     |
|---|---------------------------|-------------------------------------------------------|-----------------------------------------|-----------------|---------------------|-----|
|   | * Espèce                  |                                                       |                                         |                 |                     |     |
|   |                           | C                                                     | HOISISSEZ                               |                 |                     |     |
|   | * Nombre tot              | al d'individus:                                       |                                         |                 |                     |     |
|   | Valeur exac               | te 💌 1                                                |                                         |                 |                     |     |
|   | ▼ Les cham                | ips ci-dessous son                                    | t facultatifs                           |                 |                     |     |
|   | Commentaire<br>Remarque   | es<br>Remarque protég                                 | jée                                     |                 |                     |     |
|   |                           |                                                       |                                         |                 |                     | .:: |
|   | Nombre                    | Sexe                                                  | Age                                     | Conditi         | ions                |     |
|   |                           | Inconnu                                               | <ul> <li>inconnu</li> </ul>             | ✓ Incon         | nu 🔻 ×              |     |
| ſ | [ajouter indi             | vidus supplémenta                                     | aires]                                  | $\neg$ $\frown$ |                     | •   |
| L | masque de s               | aisie rapide                                          |                                         |                 |                     |     |
|   | Autres donne              | ées/informations                                      |                                         |                 |                     |     |
|   | 🗖 Donnée j                | protégée 📃 Donr                                       | née de seconde r                        | nain            |                     |     |
|   | Code atlas                | : proposer la liste                                   | e si nécessaire 🕙                       |                 |                     |     |
|   | 🗌 L'animal                | est mort ou blesse                                    | é                                       | 4               |                     |     |
| , | Comportem                 | nent : Migration<br>Se nourri<br>Dortoir /<br>Prédaté | n active<br>it<br>reposoir              |                 |                     |     |
|   | Vous pouve<br>MP3 de votr | z tournir une imag<br>re observation (ma              | ge JPEG (max. 45<br>ax. 1 Mo)<br>Parcou | 0 pixels sur le | petit coté) ou un : | son |
|   |                           |                                                       |                                         |                 |                     |     |
|   |                           |                                                       | Suivan                                  | t               |                     |     |

1.

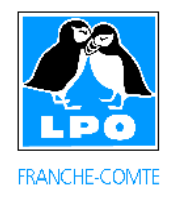

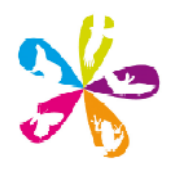

**Le champ « conditions » (1)** permet de transmettre tout ce qui concerne le contexte de votre observation. Cela ne se substitue cependant pas à l'attribution des codes de reproduction mais offre des informations supplémentaires. Les propositions à cocher varient suivant les taxons. La petite croix située à droite permet d'effacer les éléments renseignés dans Nombre, Sexe, Age et Conditions.

Le champ « masque de saisie rapide » (2) vous permet de renseigner plus rapidement l'âge, le sexe des individus observés. Pour connaître les abréviations, il suffit de laisser le curseur sur le champ en question. (variable suivant les taxons)

| 🛓 🍟 斗 🐳                                                                                                    |                              |
|----------------------------------------------------------------------------------------------------|------------------------------|
| Espèce                                                                                                    |                              |
| CHOISISSEZ                                                                                                    | -                            |
| Nombre total d'individus                                                                                                    |                              |
| Valeur exacte 💌 1                                                                                                    |                              |
| <ul> <li>Les champs ci-dessous sont facultatifs</li> </ul>                                                                                                    |                              |
| iommentaires                                                                                                    |                              |
| Remarque Remarque protégée                                                                                                    |                              |
|                                                                                                    |                              |
| Nombre Sexe Age C                                                                                                    | onditions                    |
| Inconnu 💌 inconnu 💌 I                                                                                                    | inconnu 📼 🛛                  |
|                                                                                                    |                              |
| aiouter individus supplémentaires]                                                                                                    |                              |
| acouter individus supolémenta rest                                                                                                    |                              |
| aiouter individus sucolémentares]<br>masque de saisie rapide<br>1er caractère : nombre d'individu                                                                                                    |                              |
| laiouter individus supplémentaires]<br>masque de saisie rapide<br>1er caractère : nombre d'individu<br>[0-9] seconde main                                                                                                    |                              |
| aiouter individus sucolémentaires]<br>masque de saisie rapide<br>1er caractère : nombre d'individu<br>[0-9]<br>2ème caractère : sexe<br>2 successe                                                                                                    |                              |
| aiouter individus succlémentaires]<br>masque de saisie rapide<br>1er caractère : nombre d'individu<br>[0-9]<br>2ème caractère : sexe<br>? = Incornu<br>m -môlo                                                                                                    |                              |
| aiouter individus supplémentaires]<br>masque de saisie rapide<br>1er caractère : nombre d'individu<br>[0-9]<br>2ème caractère : sexe<br>? = Incornu<br>m + mâlo<br>f = femele<br>t = type femelle                                                                                                    |                              |
| aiouter individus supplémentaires]<br>masque de saisie rapide<br>1er caractère : nombre d'individu<br>[0-9]<br>2ème caractère : sexe<br>? = Incornu<br>m - mâlo<br>f = femele<br>t = type femelle<br>3ème caractère : âge                                                                                                    |                              |
| aiouter individus supolémenta res]<br>masque de saisie rapide<br>1er caractère : nombre d'individu<br>[0-9]<br>2ème caractère : sexe<br>? = Incornu<br>m - mâlo<br>f = femele<br>t = bype femelle<br>3ème caractère : âge<br>? = incornu<br>p = poussin<br>r                                                                                                    |                              |
| a iouter individus supolémenta res]<br>masque de saisie rapide<br>1er caractère : nombre d'individu<br>[0-9]<br>2ème caractère : sexe<br>? = incornu<br>m - mâlo<br>f = femele<br>t = bype femelle<br>3ème caractère : âge<br>? = incornu<br>p = poussin<br>1 = fère année calendaire<br>2 = 2ème année calendaire                                                                                                    |                              |
| a iouter individus supolémenta res]<br>masque de saisie rapide<br>1er caractère : nombre d'individu<br>[0-9]<br>2ème caractère : sexe<br>? = Incornu<br>m - mâlc<br>f = femele<br>t = bype femelle<br>3ème caractère : âge<br>? = incornu<br>p = poussin<br>1 = fèrie année calendaire<br>3 - 3ème année calendaire<br>3 - 3ème année calendaire<br>3 - 3ème année calendaire                                                                                                    | tur ie petit coté) ou un son |
| a iouter individus supolémenta res]<br>masque de saisie rapide<br>1er caractère : nombre d'individu<br>[0-9]<br>2ème caractère : sexe<br>? = Incornu<br>m - mâle<br>f = femele<br>t = lype femelle<br>3ème caractère : âge<br>? = incornu<br>p = poussin<br>1 = tête auntée calendaire<br>3 - 3ème année calendaire<br>3 - 3ème année calendaire<br>3 - 3èm | ur e petit coté) ou un son   |
| Incuter Individus sucolémenta res]<br>masque de saisie rapide<br>1er caractère : nombre d'individu<br>[0-9]<br>2ème caractère : sexe<br>? = Incornu<br>m - målic<br>f = femele<br>t = type femelle<br>t = type femelle<br>2 = 2ème année calendaire<br>3 - 3ème année calendaire<br>3 - 3ème année calendaire<br>4 = 4ème année calendaire<br>i = mmature<br>a = adute<br>'Espace'' : créer une nouvelle ligne                                                                                                    | ur ie petit coté) ou un son  |
| Incuter Individus sucolémenta res]<br>masque de saisie rapide<br>1er caractère : nombre d'individu<br>[0-9]<br>2ème caractère : sexe<br>? = Incornu<br>m - mâlo<br>f = femele<br>t = type femelle<br>t = type femelle<br>t = type femelle<br>2 = 2ème année calendaire<br>3 - 3ème année calendaire<br>3 - 3ème année calendaire<br>4 = 4ème année calendaire<br>i = mmature<br>a = adulta<br>*Espace" : créer une nouvelle ligne<br>Exemple :                                                                                                    | sur ie petit coté) ou un son |
| I arouter individus sucolémenta res]<br>masque de saisie rapide<br>1er caractère : nombre d'individu<br>[0-9]<br>2ème caractère : sexe<br>? = Incornu<br>m - mâle<br>f = femele<br>t = type femelle<br>3ème caractère : âge<br>? = incornu<br>p = poussin<br>1 = fère année calendaire<br>3 - 3ème année calendaire<br>4 = 4ème année calendaire<br>i = mmature<br>a = adulte<br>*Espace" : créer une nouvelle ligne<br>Exemple :<br>'ma 1?i = 1x måle adulte / 1x immature                                                                                                    | sur le petit coté) ou un son |

Le champ « L'animal est mort ou blessé » (3) renvoie au formulaire mortalité (voir ci-dessous pour plus détail). Celui-ci est notamment très utile pour signaler tout « point noir » ou zone accidentogène.

Le champ « Comportement » (4) permet la saisie de quelques informations supplémentaires sur le comportement de l'individu observé. Si les propositions (non exhaustives), ne conviennent pas à la situation, vous pouvez toujours préciser d'autres éléments en remarques. (variable suivant les taxons – voir ci-dessous)

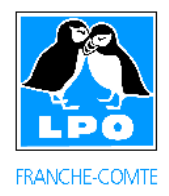

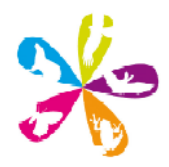

## Détails des nouvelles informations saisissable rapidement par taxon :

Pour les oiseaux :

- Conditions (1) : Inconnu, En vol, posé, Analyse de pelotes, En main, Contact auditif.
- Comportements (4) : Migration active, Se nourrit, Dortoir/reposoir, Prédaté (se fait prédater par).

Pour les mammifères :

- Conditions (1) : Inconnu, Vu, En main, Analyse de pelotes, Observation indirecte, Contact auditif, Contact olfactif.
- Comportements (4) : Accouplement, Se déplace, Se nourrit, Prédaté (se fait prédater par), Marquage de territoire, Rut/parade, Sous une plaque.

Pour les reptiles et les amphibiens :

- Conditions (1) : Inconnu, Vu, En main, Sauvetage routier, Observation indirecte, Contact auditif, Analyse de pelotes.
- Comportements (4) : Accouplement, ponte, Prédaté (se fait prédaté), Prend le soleil, sous une plaque.

En Herpétologie, grâce au masque de saisie rapide (2) ou aux différents champs (âge, sexe,...), vous pouvez maintenant indiquer s'il s'agit de pontes, d'œufs ou de larves....Cette information est très importante pour la vérification notamment. Pensez donc à bien préciser s'il s'agit d'adultes, de larves ou de pontes. De la même façon, pensez à la localisation précise pour ces taxons.

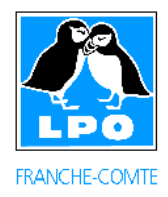

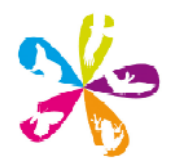

# 3. avec le formulaire mortalité :

Un nouveau module a été mis en ligne le 24 août 2012. Il permet de renseigner les observations d'animaux morts ou blessés. Il suffit de cocher « L'animal est mort ou blessé» (3). L'intérêt de ce module, outre de faciliter la saisie pour les observateurs de la base, est, par exemple, d'aboutir à une base de données « mortalité routière » qui permettra ensuite de révéler des secteurs particulièrement accidentogènes.

### étape 1

| <u>)</u>                                                                                                    |  |  |  |
|----------------------------------------------------------------------------------------------------|--|--|--|
| * Espèce                                                                                                    |  |  |  |
| CHOISISSEZ                                                                                                    |  |  |  |
| * Nombre total d'individus                                                                                               |  |  |  |
| Valeur exacte 💌 1                                                                                                    |  |  |  |
| Les champs ci-dessous ne sont pas obligatoires mais recommandés                                                          |  |  |  |
| Commentaires                                                                                                    |  |  |  |
| Remarque Remarque protégée                                                                                               |  |  |  |
|                                                                                                    |  |  |  |
|                                                                                                    |  |  |  |
| Nombra Sava Age Conditions                                                                                               |  |  |  |
| Nombre Sexe Age Conditions                                                                                               |  |  |  |
| Inconnu 💌 inconnu 💌 Inconnu 💌 ^                                                                                          |  |  |  |
| [ajouter individus supplémentaires]                                                                                      |  |  |  |
| masque de saisie rapide                                                                                                  |  |  |  |
| Autres données/informations                                                                                              |  |  |  |
| Donnée protégée Donnée de main                                                                                           |  |  |  |
| Code atlas : proposer 🔓 line ecessaire 🖵                                                                                 |  |  |  |
| L'animal est mort                                                                                                    |  |  |  |
| Comportement : Migration active                                                                                          |  |  |  |
|                                                                                                    |  |  |  |
| Dortoir / reposoir                                                                                                    |  |  |  |
| Prédaté                                                                                                    |  |  |  |
| Vous pouvez fournir une image JPEG (max. 450 pixels sur le petit coté) ou un son<br>MP3 de votre observation (max. 1 Mo) |  |  |  |
| Choisissez un fichier Aucun fichier choisi                                                                               |  |  |  |

étape 2 : le panneau suivant apparaît.

| Mortalité                                                                                                    |                                                                                           |         |
|----------------------------------------------------------------------------------------------------|-------------------------------------------------------------------------------------------|---------|
| Précédent                                                                                                    | Ignorer                                                                                   | Suivant |
| Heure de la découverte<br>Cause de la mort<br>Animal collecté<br>Destinataire<br>Radiographie<br>Réponse apportée | - • h - •<br>Choisissez •<br>Choisissez •<br>Choisissez •<br>Choisissez •<br>Choisissez • |         |
| Précédent                                                                                                    | Ignorer                                                                                   | Suivant |

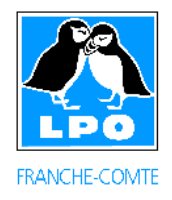

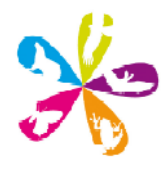

A l'aide de menu déroulant, vous pouvez préciser les circonstances de votre observation. En fonction des différents choix que vous effectuez, d'autres volets de ce formulaire peuvent s'afficher.

Il est très important que vous saisissiez l'information de la cause de la mort qui est obligatoire.

| Mortalité              |                                                            |     |
|------------------------|------------------------------------------------------------|-----|
| Précédent              | Ignorer                                                    | Sui |
| Heure de la découverte | - • h - •                                                  |     |
| Cause de la mort       | Choisissez                                                 |     |
| Animal collecté        | Choisissez                                                 |     |
| Destinataire           | Collision avec un moyen de transports<br>Réseau électrique |     |
| Radiographie           | Pêche                                                      |     |
| Réponse apportée       | Chasse / Tir<br>Parc éplien                                |     |
|                        | Pollution                                                  |     |
| Précédent              | Piège<br>Prédation                                         | Sui |
|                        | Empoisonnement                                             |     |
|                        | Dénichage                                                  |     |
|                        | Inconnu                                                    |     |

Dans tous les cas, pensez à bien localiser précisément votre observation, notamment dans le cadre de collisions sur route ou avec le réseau électrique. En effet, dans le cadre de plusieurs partenariats, la LPO Franche-Comté travaille sur ces deux thématiques.

## Affichage des données Mortalités :

La donnée vient ensuite accompagnée d'un panneau rouge avec les infos mortalités saisies :

| La Cornerie / Mallemoisson (04)                                                      |                                       |  |  |  |
|--------------------------------------------------------------------------------------|---------------------------------------|--|--|--|
| 📕 1 Mouette rieuse (Chroicocephalus ridibundus) 🗐 🏦 🗽 🔤 [ 🎙 Gaëtan Delaloye 📝 徳 🔮 🖉] |                                       |  |  |  |
| Détail mortalité                                                                     |                                       |  |  |  |
| Heure de la découverte:                                                              | 13:06:00                              |  |  |  |
| Cause de la mort:                                                                    | Collision avec un moyen de transports |  |  |  |
| Destinataire:                                                                        | Centre de soins                       |  |  |  |
| Radiographie:                                                                        | Non                                   |  |  |  |
| Réponse apportée:                                                                    | Rien                                  |  |  |  |
| Animal collecté:                                                                     | Oui                                   |  |  |  |
| Infrastructures linéaires:                                                           | Voie rapide                           |  |  |  |
| N°voie/ligne:                                                                        | 345                                   |  |  |  |
| Environnement proche:                                                                | Cours d'eau                           |  |  |  |
|                                                                                      |                                       |  |  |  |
| Nbre/page : 20 💌                                                                     |                                       |  |  |  |

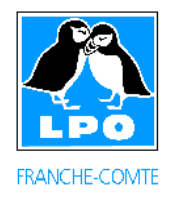

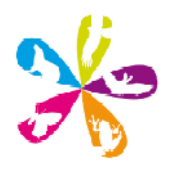

## Modification des informations mortalités :

### La donnée est modifiable depuis un panneau prévu à cet effet :

| Détail de l'observation |                            |                                            |  |
|-------------------------|----------------------------|--------------------------------------------|--|
| Date                    | vendredi 24 août 2012      |                                            |  |
| Lieu-dit 🛐              | 🕴 La Cornerie - Mallemo    | oisson / Alpes-de-Haute-Provence           |  |
|                         | 489 m                      |                                            |  |
| Nombre                  | 1                          | /                                          |  |
| Espèce 🖩 î 🔤 🖬          | Mouette rieuse (Chroicoc   | cephalus ridibundus)                       |  |
| Auteur 🖗                | Gaëtan Delaloye            |                                            |  |
| Permalien               | http://www.faune-paca.o    | org/index.php?m_id=54&id=20f               |  |
| 斎                       |                            |                                            |  |
| Ajouter une photo M     | Iodifier la donnée Modifie | er le lieu Modifier mortalité Vérification |  |
| Heure de la décou       | verte                      | 13 • h 06 •                                |  |
| Cause de la mort        |                            | Collision avec un moyen de transports 💌    |  |
| Animal collecté         |                            | Oui 🗨                                      |  |
| Destinataire            |                            | Centre ce soins 💌                          |  |
| Radiographie            |                            | Non 🔍                                      |  |
| Réponse apportée        |                            | Rien                                       |  |
| Détail sur la cause de  | e la mort                  |                                            |  |
| Infrastructures line    | éaires                     | Voie rapide                                |  |
| N°voie/ligne            |                            | 345                                        |  |
| Point Kilométrique      | (sur autoroute)            |                                            |  |
| Environnement proche    |                            | Cours d'eau 💌                              |  |
| Commentaire             |                            |                                            |  |
|                         |                            | Mettre à jour                              |  |

Pour les anciennes données (et les nouvelles), il est possible de renseigner ce module en cochant « L'animal est mort » dans l'onglet « modifier la donnée » (ne pas oublier de cliquer « mettre à jour »).

Attention, encore un détail : Si vous décochez la case « L'animal est mort », les données associées sont supprimées !

Côté Déontologie : Faite attention, la manipulation, le transport ou la capture d'individus sauvages morts ou vivants sont interdits par la loi sauf dans le cadre d'une dérogation spéciale...

Alors Bon'Obs et Bonne saisie...